## QUICK SET-UP GUIDE

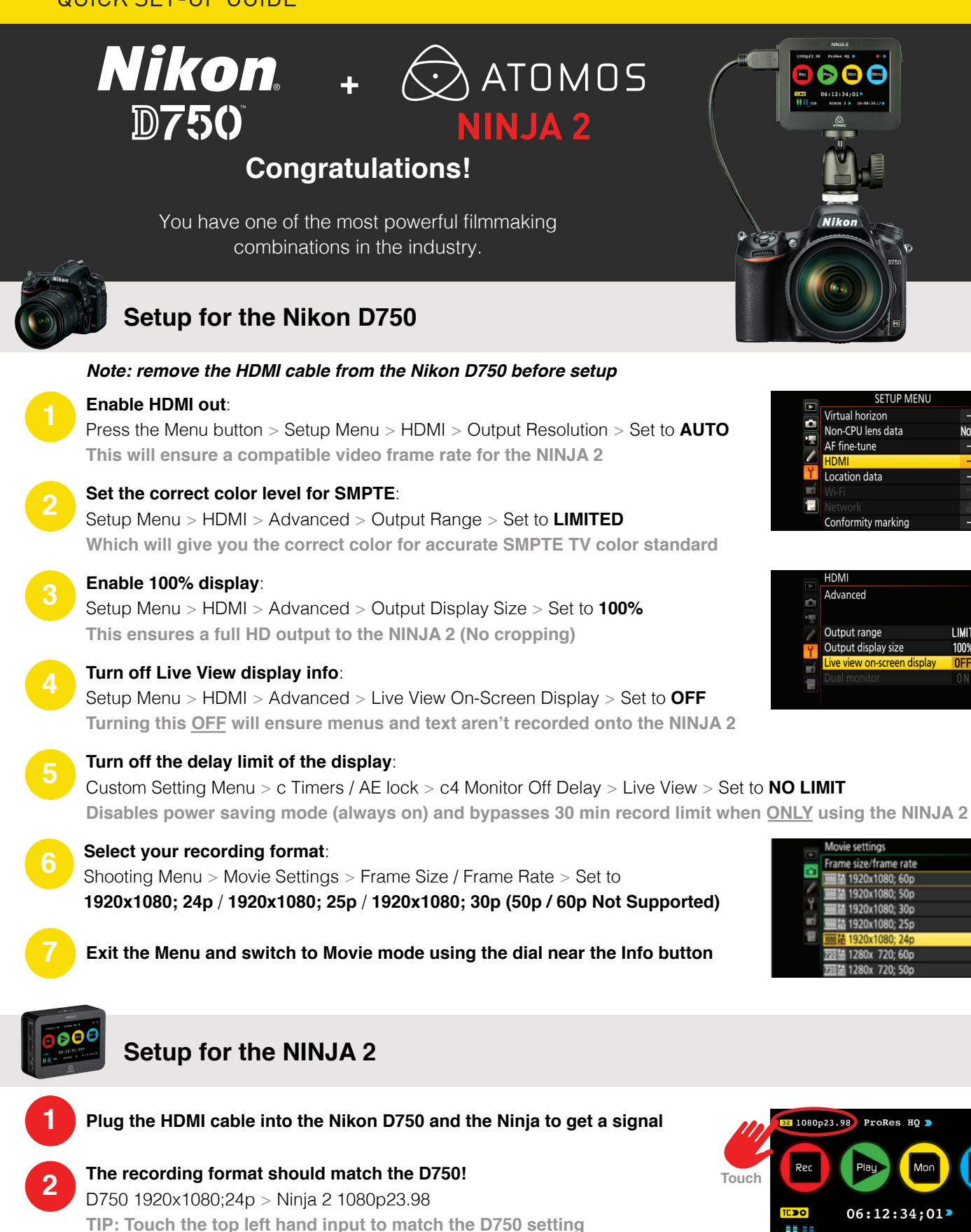

Insert a SSD / HDD\* into the NINJA 2 and format the drive before recording Touch the bottom right hand corner on the hard drive icon > Format HDD/SSD > Format \*SSD/HDD sold separately - refer to http://www.atomos.com/discovery-what-drives/ for recommended drives

Press to record

Please refer to the NINJA 2 Quick Start Guide for further details

NINJA 2 🕨 10:08:35 🖉 🛛

6)

No. 1

I IMIT